| RagOnline / Argo × +                         |                                                                                                    | $\sim$ – $\Box$ $\times$                                               |  |
|----------------------------------------------|----------------------------------------------------------------------------------------------------|------------------------------------------------------------------------|--|
| goonline/#/payment/list                      |                                                                                                    | 🖻 🕁 😩 :                                                                |  |
| 🧱 GECODOC 🛛 🧏 Personale 🚥 Accedi con Argo So | 🚥 ISTITUTO COMPRE 🥱 Ambito Territoriale 🔇 Amministraz                                                                                                    | ione Tr 📀 AVCP - Smart CIG 🕤 Contatti   LAVORO » 🛛 🗉 Elenco di lettura |  |
| ≡ Lista Pagamenti                            |                                                                                                    | C8514L2014GG24BB                                                       |  |
| Pagamenti                                    |                                                                                                    | AZIONI                                                                 |  |
| luv Debitore Imp                             | oorto Creato il Pagato il                                                                                                    | Scadenza Causale Esito Azioni                                          |  |
| Nessun elemento trovato!                     |                                                                                                    |                                                                        |  |
|                                              |                                                                                                    | $\underline{10}  -   \langle  \langle  1  \rangle  \rangle $           |  |
|                                              | RegOnline / Argo x   goonline/#/payment/list   GECODOC Image: Accedition Argo Solution     Image: Lista Pagamenti     Pagamenti     Image: Lista Pagamenti     Image: Debitore     Image: Lista Pagamenti | • PagOnline / Argo                                                     |  |

Scrivi qui per eseguire la ricerca

O 🗄 🚖 🥽 🔮 <u> 🗖</u>

🥚 13°C Soleggiato ヘ 🖫 印》 11:32 🖓

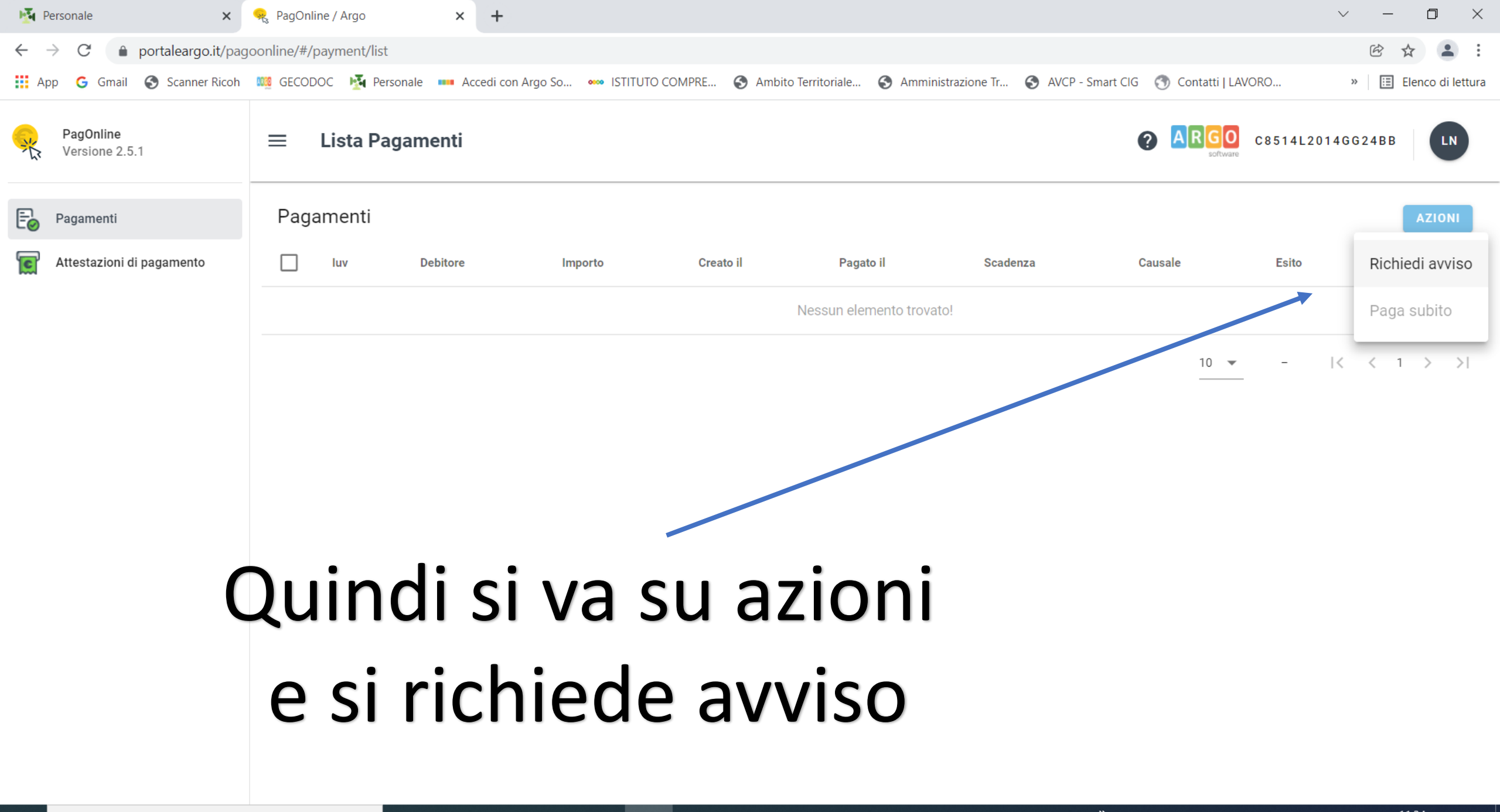

0

μ

| Personale ×                   | RegOnline / Argo × +                                                                                                    | ~ - 0 ×               |
|-------------------------------|----------------------------------------------------------------------------------------------------|-----------------------|
| ← → C 🌲 portaleargo.it/pag    | goonline/#/payment/list                                                                                                    | ☞ ☆ 😩 :               |
| 🗰 App 💪 Gmail 🚷 Scanner Ricoh | 🌃 GECODOC 😼 Personale 🚥 Accedi con Argo So 🚥 ISTITUTO COMPRE 📀 Ambito Territoriale 📀 Amministrazione Tr 🌍 AVCP - Smart CIG ③ Contatti   LAVORO | » 🔝 Elenco di lettura |
| PagOnline<br>Versione 2.5.1   | E Lista Pagamenti C8514L201                                                                                                    | 4GG24BB               |
| Pagamenti                     | Pagamenti                                                                                                    | AZIONI                |
| Attestazioni di pagamento     | luv Debitore Importo Creato il Pagato il Scadenza Causale Esito                                                                                | Azioni                |
|                               | Nessun elemento trovato!                                                                                                    |                       |
|                               | Dettaglio                                                                                                    | < < 1 > >             |
|                               | Scegli il contributo                                                                                                    |                       |
|                               | ANNULLA CONFERMA                                                                                                    |                       |
|                               |                                                                                                    |                       |
|                               | Apparirà questa schermata                                                                                                    |                       |

O ⊟i

6

9

w

•

| 🛐 Personale 🛛 🗙                                          | RegOnline / Argo × +                                                                                                    | ~ - O ×                                                        |
|----------------------------------------------------------|----------------------------------------------------------------------------------------------------|----------------------------------------------------------------|
| $\leftrightarrow$ $\rightarrow$ C $($ portaleargo.it/pag | goonline/#/payment/list                                                                                                    | E ☆ ▲                                                          |
| 🗰 App   G Gmail 🔇 Scanner Ricoh                          | 💴 GECODOC 😼 Personale 🚥 Accedi con Argo So 🚥 ISTITUTO COMPRE 📀 Ambito Territoriale 🌍 Amministrazione Tr 🌍 AVCP - Smart CIG 🕤 C | ontatti   LAVORO »   🖽 Elenco di lettura                       |
| PagOnline<br>Versione 2.5.1                              | 😑 Lista Pagamenti 🕜 🖪                                                                                                    | C8514L2014GG24BB                                               |
| Pagamenti                                                | Pagamenti                                                                                                    |                                                                |
| Attestazioni di pagamento                                | Dettaglio                                                                                                    | Esito Azioni                                                   |
|                                                          | Scegli il contributo<br>ASSICURAZIONE ALUNNI A.S. 2021/2022                                                                    | -  < < 1 > >                                                   |
|                                                          | Descrizione Data di Nascita Classe Sezione Importo Azioni                                                                      |                                                                |
|                                                          | filter_list Classe - Sezione -                                                                                                 |                                                                |
|                                                          | Caricamento in corso                                                                                                    |                                                                |
|                                                          | Elementi per pagina 10 💌 - I< < 1 > >I                                                                                         |                                                                |
|                                                          | ANNULLA                                                                                                    |                                                                |
|                                                          | Si va su scegli contributo si mette la spunta su <mark>«cumulativo</mark><br>dopo aver cliccato su assicurazione alunni        | )»                                                             |
| 🕂 🔎 Scrivi qui per eseguire la                           | a ricerca O 🛱 🚖 🛱 🍪 🧔 🖬 🔁 Desktop <sup>»</sup> 🥚                                                                               | 13°C Soleggiato ヘ 口 <sup>11:37</sup> 口<br>10/02 <u>/2022</u> 口 |

In questa colonna Che ho eliminato Perché vi erano I nomi dei bimbi Di una classe, Vedrete tutti i nomi Dei ragazzi Mentre a dx come da Videata dovrete Selezionare la classe E la sezione interessata Selezionare naturalmente

I nomi dei ragazzi di questa Colonna e poi confermare in Basso a dx

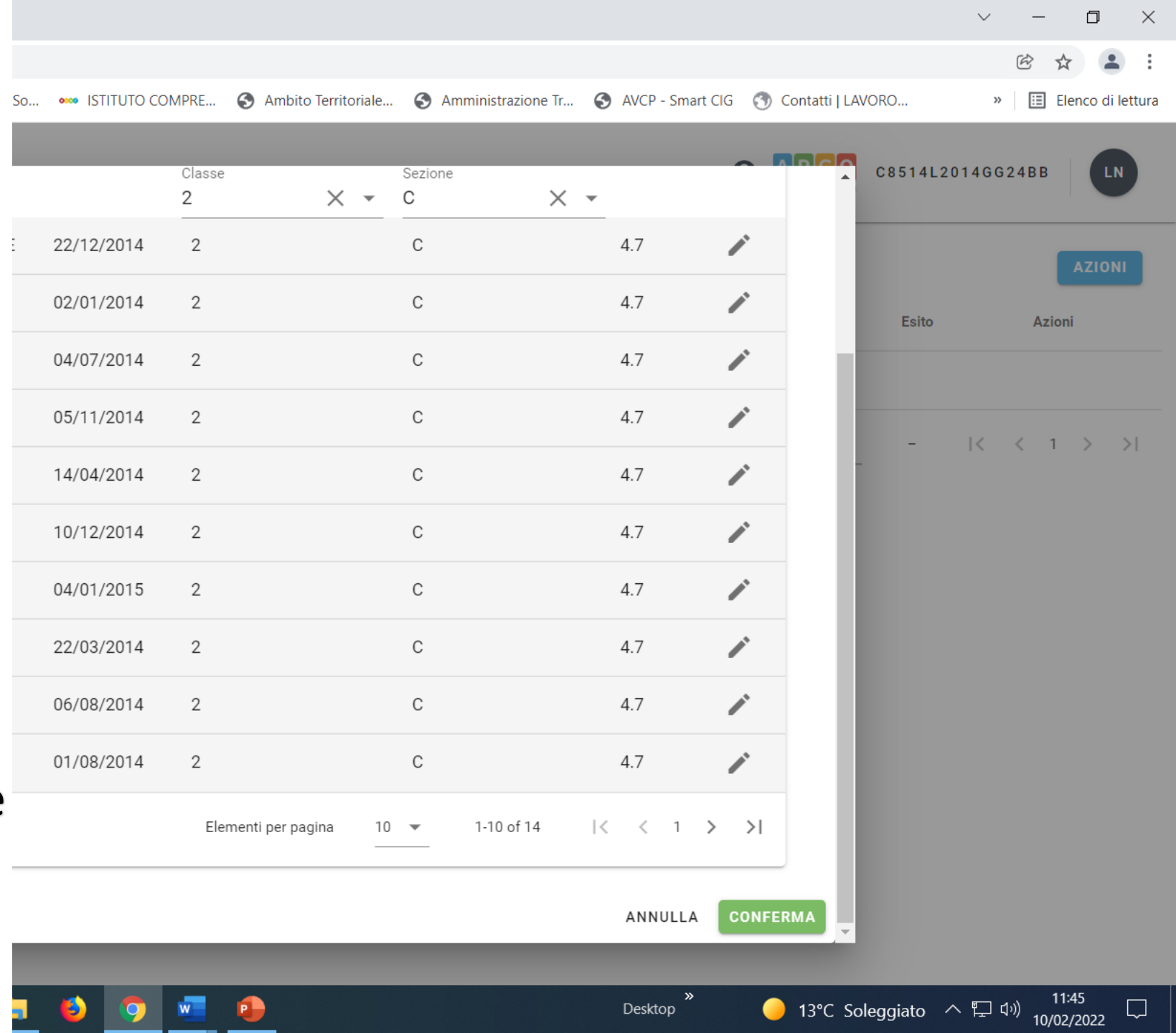

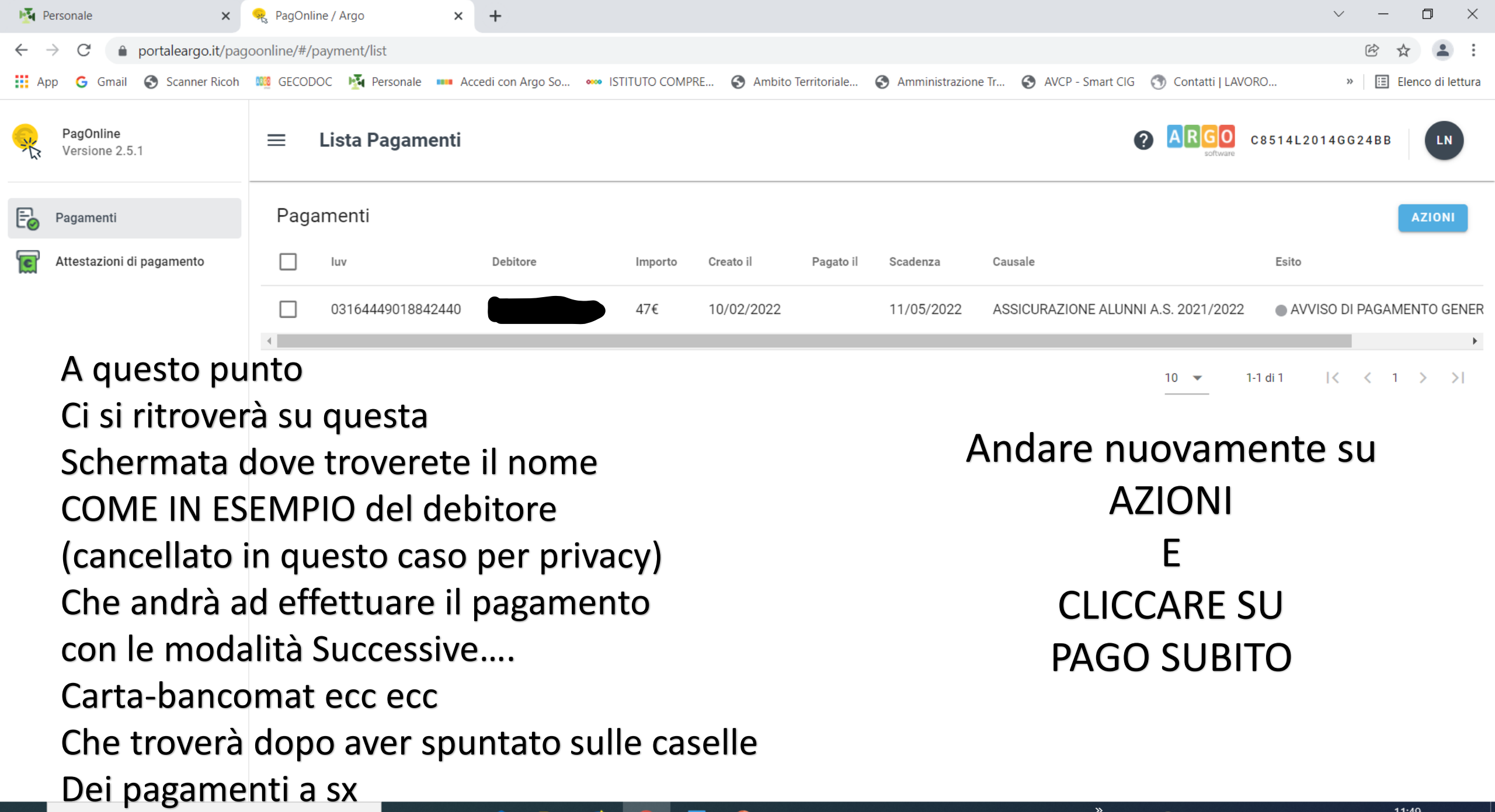

0

Цi

## A QUESTO PUNTO CHI PUO' PAGARE CON CARTA, LO FA IN VIA IMMEDIATA

ALTRIMENTI ANDANDO SOTTO AZIONI E CLICCANDO SULLA FRECCETTA VERSO IL BASSO SI POTRA' SCARICARE L'AVVISO DI PAGAMENTO IN PDF COME DA SLIDE SUCCESSIVA E ANDARE A PAGARE DIRETTAMENTE IN RICEVITORIA, ALLA POSTA, IN BANCA.

PER QUALSIASI TIPO DI PERPLESSITA', DUBBI E INCERTEZZE CONTATTARE IL PRESIDENTE DEL CONSIGLIO D'ISTITUTO SIG. GAROFALO UGO V. A. (TEL. 3921513905) CHE PROVVEDERA' A SISTEMARE QUALSIASI SITUAZIONE INCOMPRESA

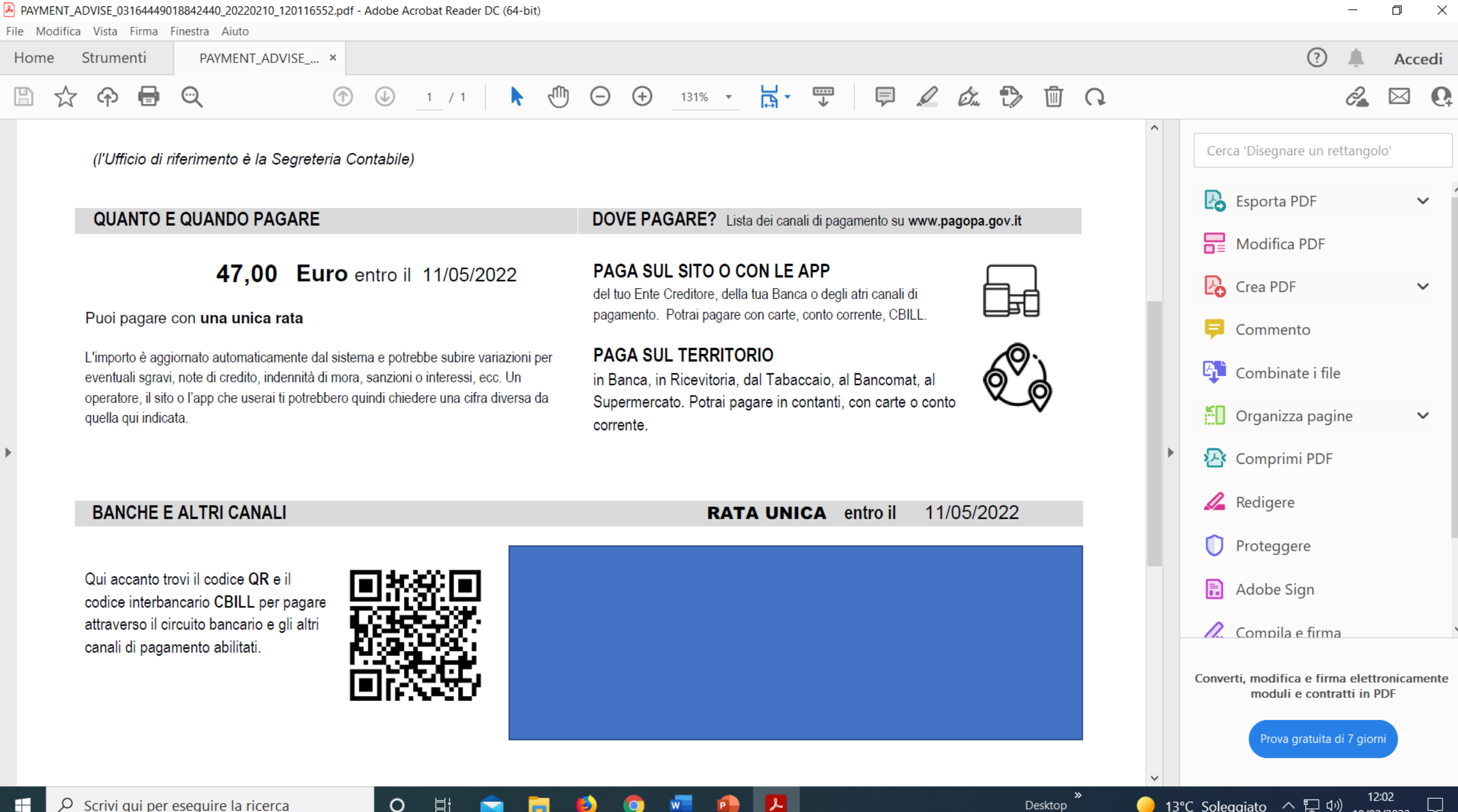

 $\mathcal{P}$  Scrivi qui per eseguire la ricerca 

Desktop

🥚 13°C Soleggiato ヘ 口 🖓 12.02